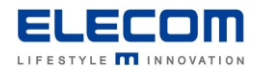

# 掲示板 NEXT Android 版 STB 自動起動の方法

### 【はじめに】

掲示板 NEXT の Android 版 STB では、指定時刻にディスプレイの ON・OFF 設定を行うことが可能です。 指定した時間のみサイネージを表示したい場合や、毎朝自動で起動したい場合などにご利用頂けます。

#### 【目次】

Android STB (LB-HMB545-KN[KNMB])
Android STB (LB-HMB543-KN[KNMB])

#### ■ Android STB (LB-HMB545-KN[KNMB])

1) STB にマウスを接続し、右クリックをします。確認画面が表示されるので、「最小化」をクリックしてください。

| 確認                             |   |      |     |
|--------------------------------|---|------|-----|
| サイネージ画面の最小化または<br>端末情報を表示しますか? |   |      |     |
| キャンセル                          | • | 端末情報 | 最小化 |

2) デスクトップ上から、設定ボタン(歯車のアイコン)をクリックします。

※設定アイコンが表示されていない場合は、画面下から上に向かってドラッグ&ドロップを行ってください。

アプリの一覧が表示されるので、設定ボタンをクリックしてください。

- 3)「システム」→「詳細設定」の順にクリックしてください。
- 4) 「Digital Signage options」をクリックしてください。
- 5)「Schedule」をクリックした後、設定したい動作のアイコンをクリックしてください。

| 9:44 🖬 1     | P            |  |
|--------------|--------------|--|
| Sched        | ule settings |  |
| Shut<br>Down | 00:00        |  |
| Re<br>boot   | 00:00        |  |
| Sleep<br>ON  | 00:00        |  |
| Sleep<br>OFF | 00:00        |  |

| アイコン                | 概要                                                                         |
|---------------------|----------------------------------------------------------------------------|
| Shut<br>Down        | 指定した時刻に、STB をシャットダウンします<br>再度電源を入れる場合は、電源ボタンを一度 OFF にした後、<br>ON に切り替えてください |
| Re<br>boot          | 指定した時刻に再起動します                                                              |
| Sleep LCD<br>ON OFF | 指定した時刻にディスプレイを非表示にします(スリープモード)<br>※STB の電源は付いている為、AC アダプタを抜かないでください        |
| LCD Sleep<br>ON OFF | <br>指定した時刻にディスプレイを表示します(スリープモード解除)                                         |

## 動作の時刻を設定する場合【Time】

1)「Time」をクリックしてください。

2)設定したい時刻をクリックしてください。午前の場合は円の外側(1 ~ 12)、午後の場合は円の内側(00 ~ 23)の数字をクリックします。

| 設定画面         |                                                                                                    | 設定            |
|--------------|----------------------------------------------------------------------------------------------------|---------------|
| <b>0</b> :00 | $math{math${$11$}$} 12 1 1 10 23 00 13 2 14 9 21 15 3 14 9 21 15 3 14 7 4 7 6 5 16 19 18 17 4 7 6 5 16 19 18 17 4 7 6 5 16 19 18 17 4 7 6 5 16 19 18 17 4 7 6 5 16 19 18 17 4 7 6 5 16 19 18 17 4 7 6 5 16 19 18 17 4 7 6 5 16 19 18 17 4 7 6 5 16 19 18 17 4 7 6 5 16 19 18 17 4 7 6 5 16 19 18 17 4 7 6 5 16 19 18 17 4 7 6 5 16 19 18 17 4 7 6 5 16 19 18 18 18 18 18 18 18 18 18 18 18 18 18 $ | 時(1~12、00~23) |
| 0:00         | 55 00 05<br>50 10<br>45 15<br>40 20<br>35 30 25<br>$= + \tau ンセル$ OK                                                                                                    | 分(00~59)      |

たとえば、20:30 に設定したときは次のようになります。

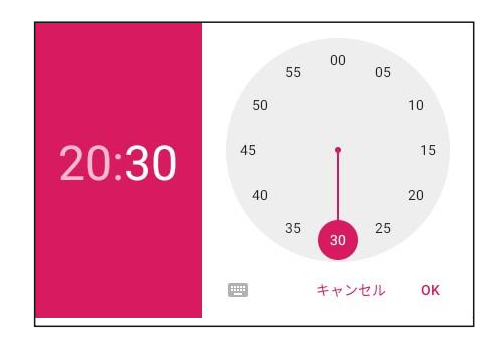

3) 「OK」をクリックしてください。

## 動作の繰り返しを設定する【Repeat】

- 1)「Repeat」をクリックします
- 2)動作を繰り返す曜日を選択し、「OK」をクリックすると複数の曜日を選択することができます。 ※曜日を選択していない場合は、「Never」と表示されます

| Rep | eat |       |
|-----|-----|-------|
|     | 月曜日 |       |
|     | 火曜日 |       |
|     | 水曜日 |       |
|     | 木曜日 |       |
|     | 金曜日 |       |
|     | 土曜日 |       |
|     | 日曜日 |       |
|     |     | キャンセル |
|     |     |       |

3) 画面右上の「完了をクリックします。

## ■ Android STB (LB-HMB543-KN[KNMB])

1) STB にマウスを接続し、右クリックをして掲示板 NEXT を閉じます。

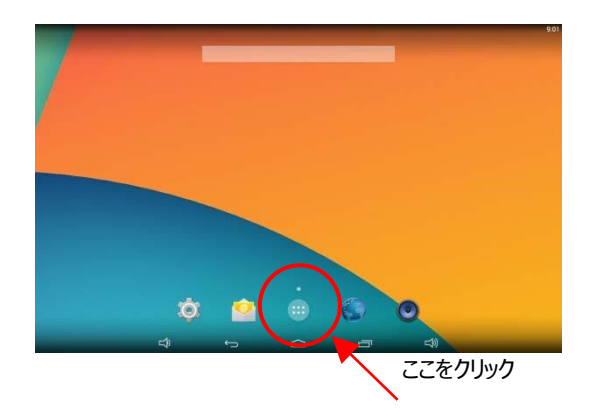

2) 画面中央下のメニューボタンから、設定画面(歯車のアイコン)を開きます。

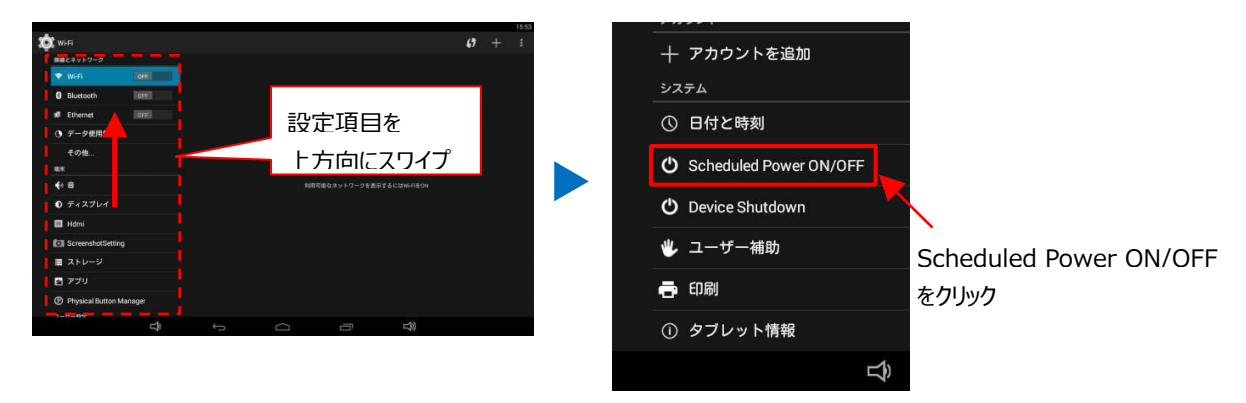

3) 「Set Scheduled Power On/Off Clocks」をクリックします。

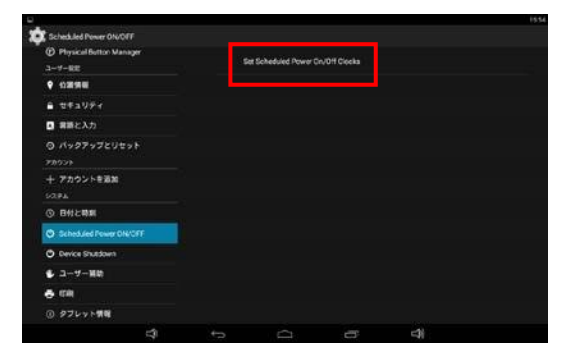

自動的に電源を入れる場合は ON をクリックし、起動したい時刻を入力します。
 自動的にスリープを行いたい場合は、OFF をクリックし、停止したい時刻を入力します。

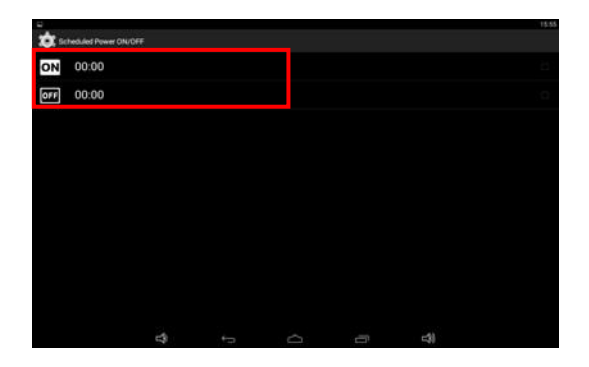

5)曜日毎に繰り返し設定を行う場合は、Repeatを選択し、繰り返しの曜日を設定してください。

掲示板 NEXT Android STB 自動起動の方法は以上となります。